# MX885203A Bluetooth Low Energy Measurement Software for the MT8852B Operation Manual

## **Second Edition**

- For safety and warning information, please read this manual before attempting to use the equipment.
- Additional safety and warning information is provided within the MT8852B *Bluetooth* Test Set Operation Manual. Please also refer to it before using the equipment.
- Keep this manual with the equipment.

# **ANRITSU CORPORATION**

## Safety Symbols

To prevent the risk of personal injury or loss related to equipment malfunction, Anritsu Corporation uses the following safety symbols to indicate safety-related information. Ensure that you clearly understand the meanings of the symbols BEFORE using the equipment. Some or all of the following symbols may be used on all Anritsu equipment. In addition, there may be other labels attached to products that are not shown in the diagrams in this manual.

## Symbols Used in Manuals

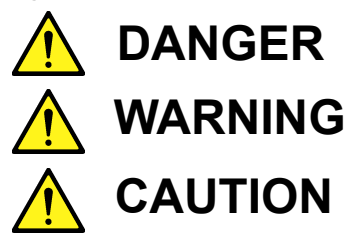

This indicates a very dangerous procedure that could result in serious injury or death if not performed properly. This indicates a hazardous procedure that could result in serious injury or death if not performed properly.

This indicates a hazardous procedure or danger that could result in light-to-severe injury, or loss related to equipment malfunction, if proper precautions are not taken.

# Safety Symbols Used on Equipment and in Manuals

The following safety symbols are used inside or on the equipment near operation locations to provide information about safety items and operation precautions. Ensure that you clearly understand the meanings of the symbols and take the necessary precautions BEFORE using the equipment.

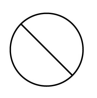

This indicates a prohibited operation. The prohibited operation is indicated symbolically in or near the barred circle.

This indicates a compulsory safety precaution. The required operation is indicated symbolically in or near the circle.

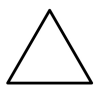

This indicates a warning or caution. The contents are indicated symbolically in or near the triangle.

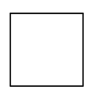

This indicates a note. The contents are described in the box.

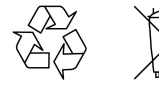

These indicate that the marked part should be recycled.

MX885203A *Bluetooth* Low Energy Measurement Software for the MT8852B Operation Manual

5 October 2018 (First Edition)

20 August 2019 (Second Edition)

Copyright © 2018-2019, ANRITSU CORPORATION.

All rights reserved. No part of this manual may be reproduced without the prior written permission of the publisher.

The contents of this manual may be changed without prior notice. Printed in Japan

#### Notes On Export Management

This product and its manuals may require an Export License/ Approval by the Government of the product's country of origin for re-export from your country.

Before re-exporting the product or manuals, please contact us to confirm whether they are export-controlled items or not.

When you dispose of export-controlled items, the products/ manuals need to be broken/shredded so as not to be unlawfully used for military purpose.

#### Software End-User License Agreement (EULA)

Please read this Software End-User License Agreement (hereafter this EULA) carefully before using (includes executing, copying, registering, etc.) this software (includes programs, databases, scenarios, etc., used to operate, set, etc., Anritsu electronic equipment). By reading this EULA and using this software, you are agreeing to be bound by the terms of its contents and Anritsu Corporation (hereafter Anritsu) hereby grants you the right to use this Software with the Anritsu-specified equipment (hereafter Equipment) for the purposes set out in this EULA.

#### 1. Grant of License and Limitations

- **a.** Regardless of whether this Software was purchased from or provided free-of-charge by Anritsu, you agree not to rent, lease, lend, or otherwise distribute this Software to third parties and further agree not to disassemble, recompile, reverse engineer, modify, or create derivative works of this Software.
- b. You may make one copy of this Software for backup purposes only.
- c. You are not permitted to reverse engineer this software.
- d. This EULA allows you to install one copy of this Software on one piece of Equipment.

#### 2. Disclaimers

To the extent not prohibited by law, in no event shall Anritsu be liable for personal injury, or any incidental, special, indirect or consequential damages whatsoever, including, without limitation, damages for loss of profits, loss of data, business interruption or any other commercial damages or losses, arising out of or related to your use or inability to use this Software.

#### 3. Limitation of Liability

- **a.** If a fault (bug) is discovered in this Software, preventing operation as described in the operation manual or specifications whether or not the customer uses this software as described in the manual, Anritsu shall at its own discretion, fix the bug, or exchange the software, or suggest a workaround, free-of-charge. However, notwithstanding the above, the following items shall be excluded from repair and warranty.
  - i. If this Software is deemed to be used for purposes not described in the operation manual or specifications.
  - ii. If this Software is used in conjunction with other non-Anritsu-approved software.
  - iii. Recovery of lost or damaged data.
  - **iv.** If this Software or the Equipment has been modified, repaired, or otherwise altered without Anritsu's prior approval.
  - **v.** For any other reasons out of Anritsu's direct control and responsibility, such as but not limited to, natural disasters, software virus infections, etc.
- **b.** Expenses incurred for transport, hotel, daily allowance, etc., for on-site repairs by Anritsu engineers necessitated by the above faults shall be borne by you.
- **c.** The warranty period for faults listed in article 3a above covered by this EULA shall be either 6 months from the date of purchase of this Software or 30 days after the date of repair, whichever is longer.

#### 4. Export Restrictions

You may not use or otherwise export or re-export directly or indirectly this Software except as authorized by Japanese and United States law. In particular, this software may not be exported or re-exported (a) into any Japanese or US embargoed countries or (b) to anyone on the Japanese or US Treasury Department's list of Specially Designated Nationals or the US Department of Commerce Denied Persons List or Entity List. By using this Software, you warrant that you are not located in any such country or on any such list. You also agree that you will not use this Software for any purposes prohibited by Japanese and US law, including, without limitation, the development, design and manufacture or production of missiles or nuclear, chemical or biological weapons of mass destruction.

#### 5. Termination

Anritsu shall deem this EULA terminated if you violate any conditions described herein. This EULA shall also be terminated if the conditions herein cannot be continued for any good reason, such as violation of copyrights, patents, or other laws and ordinances.

#### 6. Reparations

If Anritsu suffers any loss, financial or otherwise, due to your violation of the terms of this EULA, Anritsu shall have the right to seek proportional damages from you.

#### 7. Responsibility after Termination

Upon termination of this EULA in accordance with item 5, you shall cease all use of this Software immediately and shall as directed by Anritsu either destroy or return this Software and any backup copies, full or partial, to Anritsu.

#### 8. Dispute Resolution

If matters of dispute or items not covered by this EULA arise, they shall be resolved by negotiations in good faith between you and Anritsu.

#### 9. Court of Jurisdiction

This EULA shall be interpreted in accordance with Japanese law and any disputes that cannot be resolved by negotiation described in Article 8 shall be settled by the Japanese courts.

# **Table of Contents**

## Chapter 1—General Information

| 1-1     | About this Manual1-1Comments on this Manual1-1Software Versions1-1Associated Documentation1-2Conventions1-2 |
|---------|----------------------------------------------------------------------------------------------------|
| 1-2     | Bluetooth Low Energy                                                                                        |
| 1-3     | Product Description                                                                                         |
|         | Features                                                                                                    |
|         |                                                                                                    |
| Cha     | pter 2—Preparation for Use                                                                                  |
| 2-1     | Required Operating Environment                                                                              |
| 2-2     | Installing the MX885203A Software                                                                           |
| 2-3     | Configuring the MT8852B for Low Energy Testing                                                              |
|         | Test a Bluetooth Low Energy Device Controlled through a Direct Test Mode         Interface                  |
| Cha     | pter 3—Remote Connection                                                                                    |
| 3-1     | Establishing a Remote Connection                                                                            |
| Cha     | pter 4—Transmitter Testing                                                                                  |
| 4-1     | Testing the EUT Transmitter                                                                                 |
| Cha     | pter 5—Receiver Testing                                                                                     |
| 5-1     | Using the Silicon Vendor's Control Software                                                                 |
| 5-2     | Using a Direct Test Mode Control Interface                                                                  |
| Cha     | pter 6—Script Testing                                                                                       |
| 6-1     | Running a Low Energy Test Script                                                                            |
| Cha     | pter 7—Running a Sensitivity Search                                                                         |
| 7-1     | Running a Sensitivity Search                                                                                |
| Cha     | pter 8—MT8852B Internal Log capture                                                                         |
| Арр     | pendix A—GPIB PC Card Set-up                                                                                |
| <br>А-1 | - GPIB Card SettingsA-1                                                                                     |
| A-2     | GPIB Device Template                                                                                        |
|         |                                                                                                    |

# Chapter 1 — General Information

# 1-1 About this Manual

This manual details the MX885203A PC software.

The MX885203A software is available on MT8852B units fitted with option 27. It is provided as standard on the MT8852B-043 low energy only model.

Data length extension is available with units fitted with option 34.

Bluetooth 5 2Mbps (2LE) is available with units fitted with option 35.

Bluetooth 5 Long Range (BLR) is available with units fitted with option 36.

Bluetooth 5.1 Angle of Arrival (AoA) and Angle of Departure (AoD) are available with units fitted with option 37.

Explanations in this manual apply equally to all MT8852B model types unless otherwise stated.

### **Comments on this Manual**

Every effort has been made to ensure that this manual is thorough, easy to use, and free from errors. However, to ensure continued improvement, we would welcome your comments on this, or any other Anritsu document.

Please contact us at the address below if you have any comments, good or bad, find any errors or omissions, or have any suggestions on how our documentation could be improved further.

bluetooth.support@anritsu.com

Your comments will be logged and reviewed, and whenever possible, will be reflected in a subsequent release of the document.

## Software Versions

This document provides information on the following software versions:

MX885203A software: 1.20.010

MT8852B firmware: 5.00.016

Some of the features documented in this manual may not be available to users of earlier software releases. Check the software versions by following the procedures below.

To check the version of the MX885203A software:

1. Start the low energy measurement software.

2. Click [Help] > [About Bluetooth low energy measurement software...].

To check the MT8852B firmware version:

- 1. Turn on the MT8852B and press Config .
- **2.** Use the arrow keys to position the cursor at "MT8852B" and press (Sel).
- **3.** Use the arrow keys to position the cursor at "Identity" and press (Sel).
- 4. Check the number that displays to the right of "Version".

#### **Associated Documentation**

The documentation for the MT8852B *Bluetooth* Test Set is supplied on the product CD shipped with the unit. Document part numbers are listed in the table below.

 Table 1-1.
 Associated Documentation

| Part number | Document                                             |
|-------------|------------------------------------------------------|
| M-W3968AE   | MT8852B Bluetooth Test Set Operation Manual          |
| M-W3969AE   | MT8852B Bluetooth Test Set Remote Programming Manual |

The pdf files of the above documents can be viewed using Adobe Reader<sup>TM</sup>, a freeware program that can be downloaded from https://www.adobe.com/.

#### Conventions

The following conventions have been adopted in this manual.

| ltem               | Convention                                                                                                    |
|--------------------|----------------------------------------------------------------------------------------------------|
| MT8852B            | Unless otherwise stated, the name "MT8852B" is used generically throughout this manual to refer to all models of the MT8852B <i>Bluetooth</i> Test Set.                   |
| EUT                | The <i>Bluetooth</i> enabled device being tested is referred to as the EUT (Equipment Under Test).                                                                        |
| Config             | The five hard keys on the MT8852B (Run, Loop/Stop, Script, Config, and Preset) are depicted using an image of the key in question.                                        |
| Sel                | The keys on the MT8852B numeric keypad are depicted using an image of the key in question.                                                                                |
| [Setup]            | The names of soft keys appearing on the front panel of the MT8852B are enclosed in square brackets.                                                                       |
| "Output Power"     | Test appearing on the display of the MT8852B is enclosed in quotation marks when used in a body of text. Items with quotation marks are selected by pressing <b>Sel</b> . |
| Config > "MT8852B" | A chevron (>) is used to indicate that the user should select the keys or commands in sequential order.                                                                   |
| [Packet Contents]  | The names of software windows, dialogs, and tabbed pages are enclosed in square brackets.                                                                                 |

 Table 1-2.
 Notation Conventions

# 1-2 Bluetooth Low Energy

*Bluetooth* low energy is an addition to the *Bluetooth* Standard introduced in December 2009, and this has been enhanced further by *Bluetooth* 5, which provides a higher data rate and longer range. It is designed specifically for small, button-cell battery powered devices for which low power-consumption and low cost are the primary concerns. *Bluetooth* low energy is designed to work side by side with existing *Bluetooth* devices. It operates in the 2.4 GHz ISM band and offers data rates of 125 kbps/500 kbps/1 Mbps/2 Mbps. *Bluetooth* low energy devices are ideally suited to wireless health care equipment such as wireless blood sugar monitors, fitness performance equipment such as heart rate monitors, and remote displays (such as a wrist watch display) for displaying data from sensing devices.

Unlike the standard for Basic Rate and EDR testing, the *Bluetooth* low energy specification does not define a signalling based test mode connection to the EUT. The EUT must be controlled using defined test control commands sent through the EUT HCI interface. A simple 2-Wire control interface specification allows low energy devices to be controlled without the complexity of a USB or fully featured UART interface. The MT8852B, with *Bluetooth* low energy measurements option, sends these test controls to the EUT to deliver fully automated testing. With the use of this integrated interface, the MT8852B can run a test script that with a single key press to test *Bluetooth* low energy performance of an EUT.

With the BLE Data length Extension MT8852B-034 option, the instrument can test *Bluetooth* low energy devices that support the data length extension defined in *Bluetooth* v4.2. The addition of 2 Mbps (2LE) and Long Range (BLR) options, MT8852B-035/036, allows testing of *Bluetooth* 5 EUT's. The addition of Angle of Arrival (AoA) and Angle of Departure (AoD) options, MT8852B-037, allows testing of Bluetooth 5.1 EUT's.

# 1-3 Product Description

*Bluetooth* RF testing of low energy devices can be performed on the MT8852B by upgrading to firmware version 5.00.016 and installing option 27 (*Bluetooth* low energy), or by purchasing an MT8852B-043.

Option 27 enables users to perform low energy measurements on the MT8852B or by using the MX885203A PC software described in this manual.

The MX885203A software is used to view low energy packets, make transmitter and receiver measurements, and execute automated low energy test scripts. It provides the ideal environment for detailed graphical analysis of low energy packets and allows the user to configure and run a low energy test script from the PC.

### Features

- Graphical display of traces and numerical display of results.
- Create and execute low energy test scripts in a familiar Windows environment.
- Provides a colour-coded display of data packets.
- Transmit low energy packets to the EUT using a standard Windows interface.
- Import script and measurement settings directly from the MT8852B.

#### Supported Tests

The MX885203A software enables users to perform three transmitter and three receiver tests in full compliance the Bluetooth low energy specification.

#### **Transmitter Tests**

• Output Power

Verifies the average power and peak to average power emitted from the EUT.

• Modulation characteristics

Verifies that the modulation characteristics of the transmitted signal are correct.

• Carrier frequency offset and drift

Verifies that the carrier frequency offset and carrier drift of the transmitted signal is within specified limits

• Tx Power Stability

Verifies that the Tx power stability of the transmitted signal is within specified limits

#### **Receiver Tests**

• Receiver sensitivity

Verifies the receiver sensitivity of the EUT.

• Maximum input signal level

Verifies that the receiver is able to demodulate a wanted signal at high signal input levels.

• PER Report Integrity

Verifies that the DUT PER report mechanism reports the correct number of received packets to the tester.

Tests can be completed with packet length 37 Octets for BLE 4.0/4.1, up to 255 Octets for BLE 4.2, 2Mbps or Long Range for Bluetooth 5 and Angle of Arrival and Angle of Departure for Bluetooth 5.1.

# **Chapter 2** — **Preparation for Use**

# 2-1 Required Operating Environment

The following environment is required to install and run the MX885203A software successfully.

- Microsoft Windows 7 with Service Pack 1 or Windows XP with Service Pack 3.
- English, Chinese, or Japanese language environment.
- PC display settings of 1024 x 768 or greater.
- National Instruments GPIB interface card (recommended) or GPIB card that is VISA compatible or has NI-488.2 support.

# 2-2 Installing the MX885203A Software

Double-click the "Setup.exe" file and follow the instructions that display on screen.

**Note** The low energy software can be installed on the same PC as the EUT control software or on a separate PC.

# 2-3 Configuring the MT8852B for Low Energy Testing

# Test a *Bluetooth* Low Energy Device Controlled through a Proprietary Interface

For *Bluetooth* Low Energy devices without a Direct Test Mode interface, the EUT must be initialized using the silicon vendor's control software running on a remote PC.

**Note** Test scripts (as detailed in chapter 6) cannot be run for *Bluetooth* low energy devices that do not have a Direct Test mode interface.

#### Using the Silicon Vendor's Control Software

- 1. Connect an RF cable between the antenna connector on the EUT and the "RF Port" on the front of the MT8852B.
- 2. Connect the GPIB cable from the rear of the MT8852B to the PC.
- **3.** Connect the EUT control interface lead from the PC running the silicon vendor's control software to the EUT.
- 4. Ensure the MT8852B is connected to the mains power supply.
- 5. Press the [On/Standby] key on the front panel of the MT8852B.

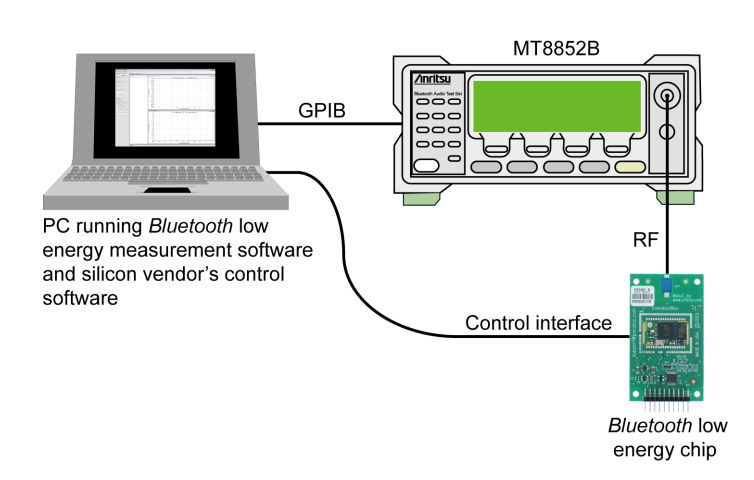

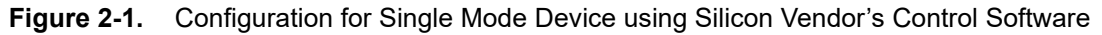

# Test a Bluetooth Low Energy Device Controlled through a Direct Test Mode Interface

For Bluetooth Low Energy devices with a Direct Test Mode interface, the EUT can be controlled from the MT8852B.

#### **Using a 2-Wire Connection**

- **1.** Connect an RF cable between the antenna connector on the EUT and the "RF Port" on the front of the MT8852B.
- 2. Connect the GPIB cable from the rear of the MT8852B to the PC.
- **3.** Connect the 2-Wire lead from the "EUT Control" port on the front of the MT8852B to the interface on the EUT.
- 4. Ensure the MT8852B is connected to the mains power supply.
- 5. Press the [On/Standby] key on the front panel of the MT8852B.

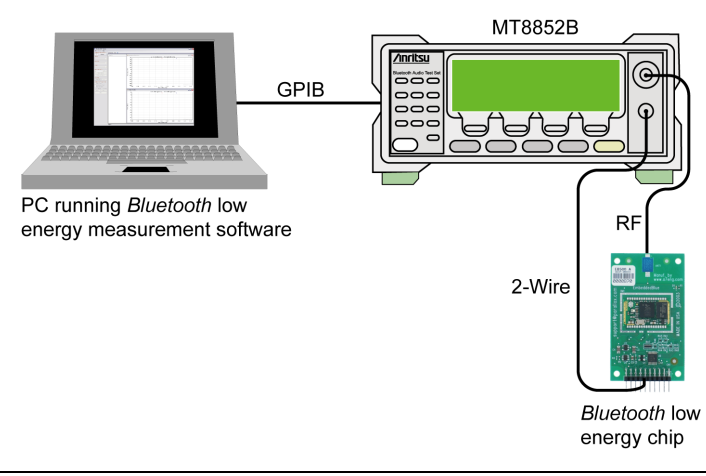

Figure 2-2. Configuration for Bluetooth Low Energy Device using a 2-Wire Connection

#### **Using a HCI Connection**

- **1.** Connect an RF cable between the antenna connector on the EUT and the "RF Port" on the front of the MT8852B.
- 2. Connect the GPIB cable from the rear of the MT8852B to the PC.
- **3.** Connect the HCI control interface lead from the "EUT Control" port on the front of the MT8852B to the HCI interface on the EUT.
- 4. Ensure the MT8852B is connected to the mains power supply.
- 5. Press the [On/Standby] key on the front panel of the MT8852B.

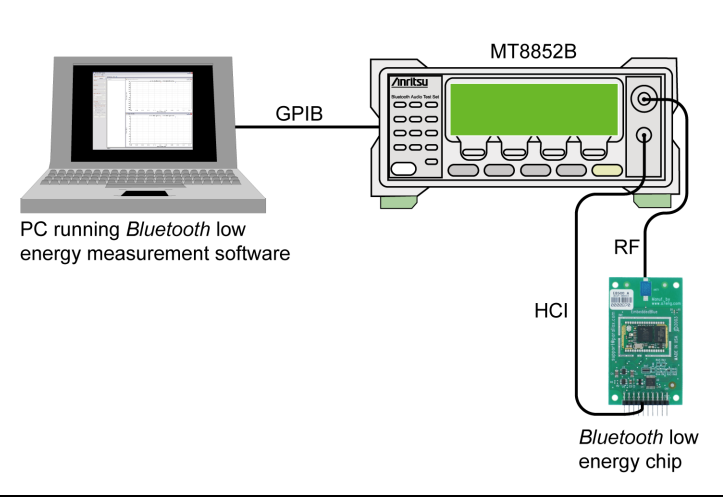

Figure 2-3. Configuration for Bluetooth Low Energy Device with HCI Interface

# **Chapter 3 — Remote Connection**

# 3-1 Establishing a Remote Connection

- 1. Configure the PC, MT8852B, and EUT as defined earlier in chapter 2.
- **2.** Launch the *Bluetooth* low energy measurement software from the Windows Start menu to display the main program window as shown below.

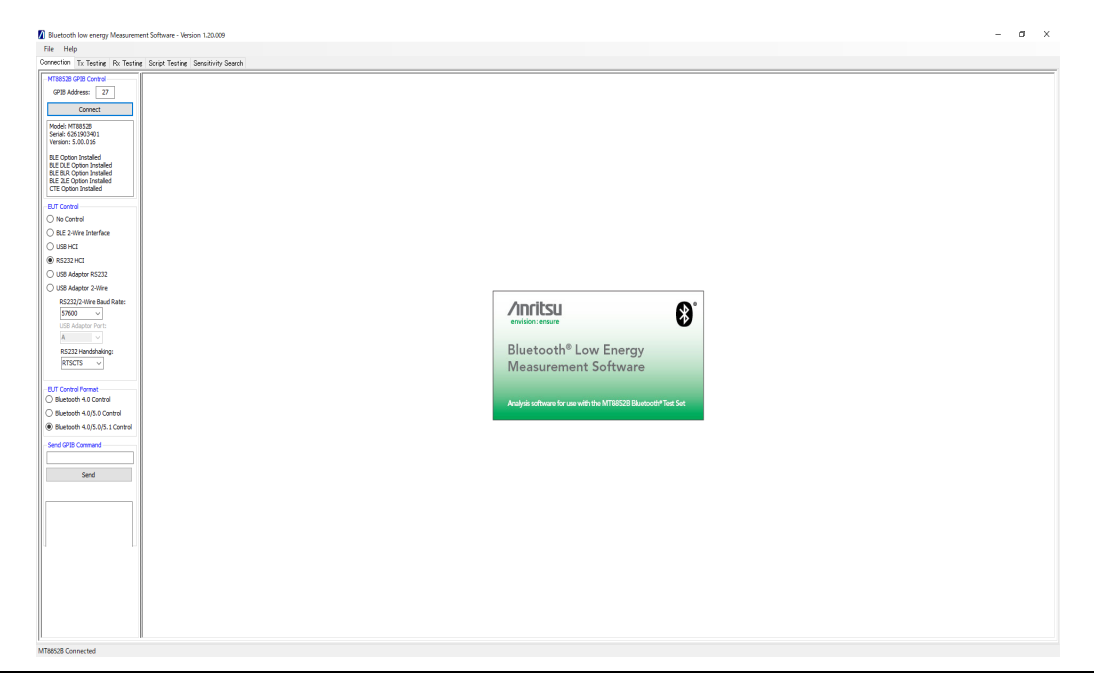

Figure 3-1. Main Window

**3.** The program opens displaying the [Connection] tab for GPIB connection. Check that the default GPIB address (27) matches that of the instrument and click [Connect] to establish a remote connection. When a connection is established, the serial number of the MT8852B and the firmware version display in the field beneath the button.

4. Use the buttons in the "EUT Control" field to select the method of HCI communication between the EUT and the MT8852B.

| EUT Control                                                                                |
|--------------------------------------------------------------------------------------------|
| No Control                                                                                 |
| BLE 2-Wire Interface                                                                       |
| USB HCI                                                                                    |
| C RS232 HCI                                                                                |
| USB Adaptor RS232                                                                          |
| USB Adaptor 2-Wire                                                                         |
|                                                                                            |
| RS232/2-Wire Baud Rate:                                                                    |
| RS232/2-Wire Baud Rate:<br>115200 -                                                        |
| RS232/2-Wire Baud Rate:<br>115200<br>USB Adaptor Port:                                     |
| RS232/2-Wire Baud Rate:<br>115200  USB Adaptor Port:<br>A                                  |
| RS232/2-Wire Baud Rate:<br>115200  USB Adaptor Port:<br>A  RS232 Handshaking:              |
| RS232/2-Wire Baud Rate:<br>115200  USB Adaptor Port:<br>A  RS232 Handshaking:<br>RTSCTS  V |

Figure 3-2. EUT Control Setting

Selecting "No Control" informs the software that, as an HCI or 2-Wire interface is unavailable, the EUT is being controlled using the vendor's own control software. Script testing (as detailed in chapter 6) is unavailable at this setting.

For Bluetooth 5 or 5.1 devices, there are two or three command formats for Direct Test Mode 1 Mbps Testing.

- Bluetooth 4.0 Control This option prioritizes to use the command format from Bluetooth 4.0.
- Bluetooth 4.0/5.0 Control This option prioritizes to use the command format from Bluetooth 5.0.
- Bluetooth 4.0/5.0/5.1 Control This option prioritizes to use the command format from Bluetooth 5.1.

| EUT Control Format            |
|-------------------------------|
| O Bluetooth 4.0 Control       |
| O Bluetooth 4.0/5.0 Control   |
| Bluetooth 4.0/5.0/5.1 Control |

Figure 3-3. Direct Test Mode Command Format

# Chapter 4 — Transmitter Testing

## 4-1 Testing the EUT Transmitter

**1.** With a GPIB connection established as detailed in chapter 3, click the [Tx Testing] tab to display the tabbed page shown below. The [Tx Testing] tab allows the user to make power, frequency, and modulation measurements on low energy packets transmitted from the EUT.

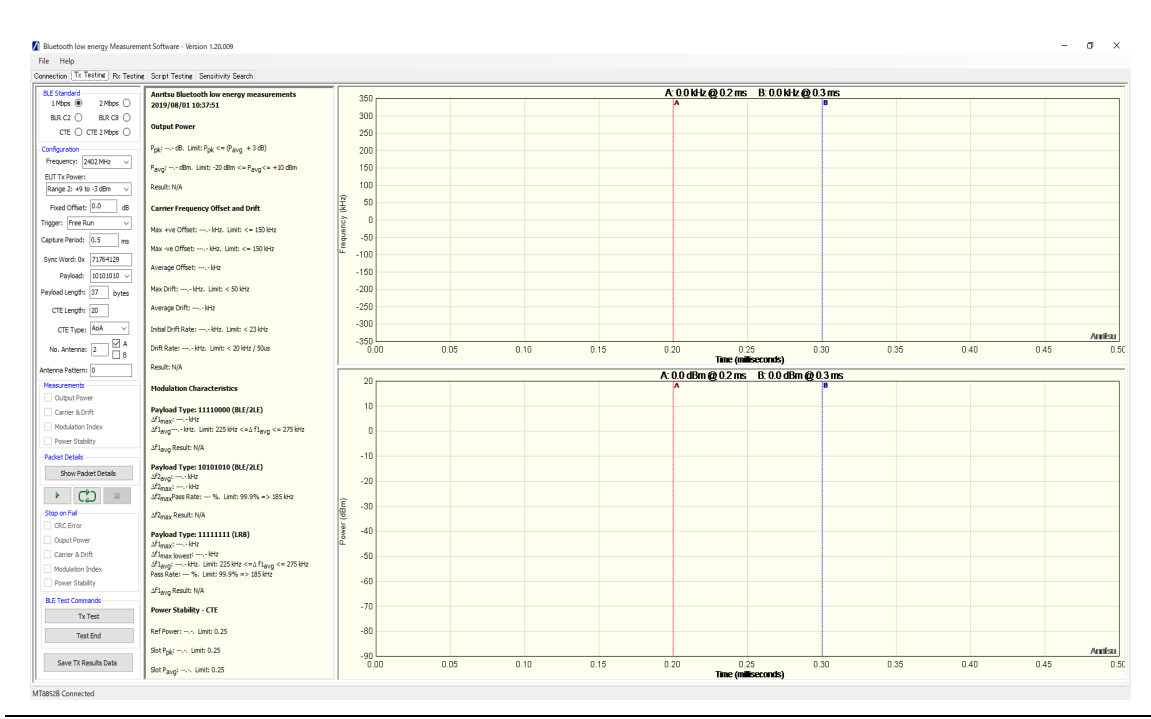

Figure 4-1. [Tx Testing] Tab

- **2.** At the "Frequency" drop-down field, select the frequency at which data will be transmitted from the EUT.
- **3.** At the "EUT Tx Power" drop-down field, select the power level range at which data will be transmitted from the EUT.
- 4. At the "Trigger" drop-down entry field, select the trigger mechanism.

"Internal RF" triggers on the EUT power burst rising edge. "Trigger" should be set to "Internal RF" to enable stable packet capture and obtain a numeric display of measurement results.
 If "External BNC Input" or "Free Run" is selected the frequency deviation and power profile traces are generated but numerical results are not available.

**5.** If viewing a graphical display of Tx packets without selecting measurements, set the capture time by entering a value in the "Capture Period" field. The capture period can be set in the range of 0.1 ms to 3.0ms for 1 Mbps or 0.1ms to 1.5 ms for 2 Mbps or 0.1ms to 17.4ms for BLR.

- **6.** Set the Sync word to match the sync word of the packet under test. The defined sync word for a reference packet is 71764129. If the sync word is not set to match that of the packet being analysed, the software will not be able to decode the packet and display traces or measurement results.
- 7. Select the appropriate payload.
- 8. Select the appropriate payload length.

```
Note The payload must be set to 10101010 to perform the Carrier & Drift measurement. The Modulation Index measurement is unavailable if the payload is set to PRBS9.
```

9. Select the Bluetooth Low Energy Data Rate.

#### Figure 4-2. Data Rate Setting

10. Select the Tx measurements to be performed by selecting the required check boxes.

- **11.** If required, set a "Stop on Fail" for all or any of the selected measurements. "Stop on Fail" enables the user to capture failed packets for analysis when the failure is intermittent.
- **12.** Configure the EUT to transmit low energy packets to the MT8852B in line with the settings made above.
  - For EUTs without a Direct Test Mode interface, use the silicon vendor's control software.
  - For EUTs with a Direct Test Mode interface, the control commands are sent to the DUT when the capture is initiated.

**Note** If measurements are selected, the capture period is set by default to the packet duration.

**13.** If required, click [Show Packet Details] to display the [Packet Contents] dialog. The fields within this dialog display a hexadecimal breakdown of the packet upon execution of the measurement.

| Preamble |            | Sync Word            |
|----------|------------|----------------------|
| 0x55     |            | 0x71764129           |
| Header   | Length     | CRC (as transmitted) |
| 0x02     | 0xFF (255) | 0x8D4B43             |
| Payload  |            |                      |

Figure 4-3. Packet Contents

14. Click (run once) or (run continuously) to capture the incoming data. A summary of the measurement results is provided in the frame to the right, and the [Frequency Deviation] and [Power Profile] traces are generated.

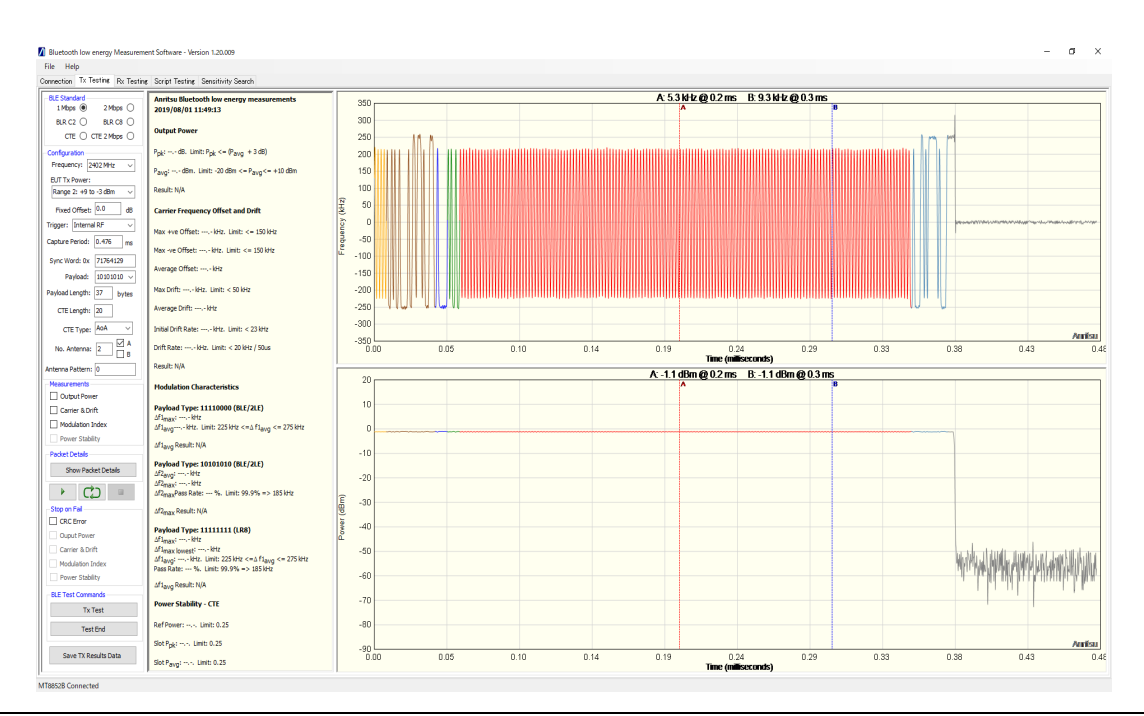

Figure 4-4. [Tx Testing] Tab with Traces

**15.** The trace can be zoomed by simply dragging the pointer over the required area. When the mouse button is released, the selected area is enlarged to fill the trace. Right-click the trace and select [Original Scale] to set the display back to the original scale. The

right-click pop-up menu also allows the user to print and save the image, or to display the sample points on the trace.

# Chapter 5 — Receiver Testing

# 5-1 Using the Silicon Vendor's Control Software

Receiver testing can be facilitated on Bluetooth Low Energy devices without an available Direct Test Mode connection by using the silicon vendor's test control software.

- 1. Establish a GPIB connection as detailed in chapter 3.
- 2. Set "EUT Control" on the [Connection] tab to "No Control".
- 3. Click the [Rx Testing] tab.

The [Rx Testing] tab allows the user to generate and transmit *Bluetooth* low energy packets to the EUT.

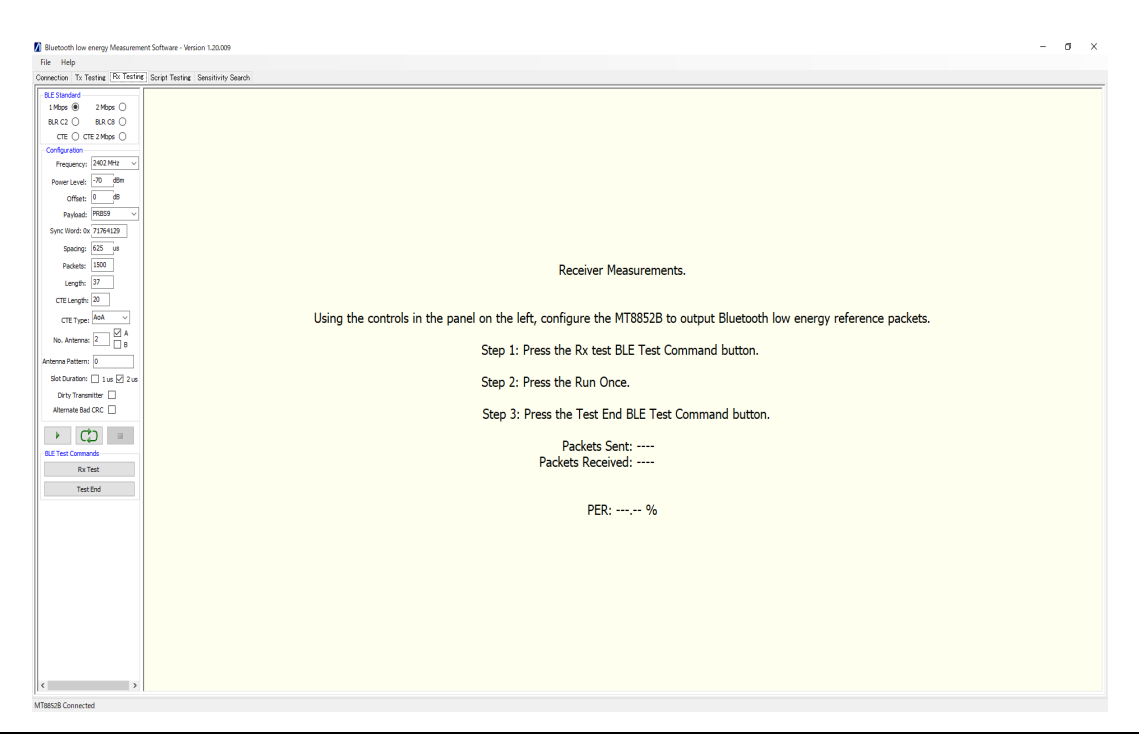

Figure 5-1. [Rx Testing] Tab for "No Control" Setting

- 4. At the "Frequency" drop-down field, select the frequency at which data will be transmitted to the EUT.
- **5.** At the "Power Level" drop-down field, select the power level range at which data will be transmitted to the EUT.
- 6. Select the appropriate payload.
- 7. Select the appropriate payload length.

- **8.** Set the Sync word. The defined sync word for a reference packet is 71764129. The sync word should be set to match the requirements of the EUT.
- **9.** Set the spacing. The spacing setting defines the number of microseconds between the start of consecutive packets.
- **10.** Select the Bluetooth Low Energy Data Rate.

```
1 Mbps 
2 Mbps 

BLR C2 
BLR C8 
CTE 
CTE 
CTE 
2 Mbps
```

#### Figure 5-2. Data Rate Setting

- 11. Specify the number of packets to be transmitted to the EUT.
- **12.** Use the silicon vendor's control software to configure the EUT for receipt of low energy packets from the MT8852B.
- **13.** Click (run once) or () (run continuously) to transmit data.
- 14. Read the number of received packets using the silicon vendor's control software and calculate receiver sensitivity by making the calculation below.

PER % = 100 x (1 - (packets received / packets sent))

## 5-2 Using a Direct Test Mode Control Interface

Receiver testing can be performed automatically on devices with an available HCI or 2-Wire connection.

- 1. Establish a GPIB connection as detailed in chapter 3.
- 2. Select the appropriate "EUT Control" setting on the [Connection] tab.

|      | Receiver sensitivity cannot be calculated automatically if "EUT Control" is set to |
|------|------------------------------------------------------------------------------------|
| Note | "No Control". Refer to section 5-1 above if an HCI or 2-Wire connection is not     |
|      | available on the EUT.                                                              |

**3.** Click the [Rx Testing] tab.

The [Rx Testing] tab allows the user to generate and transmit *Bluetooth* low energy packets to the EUT.

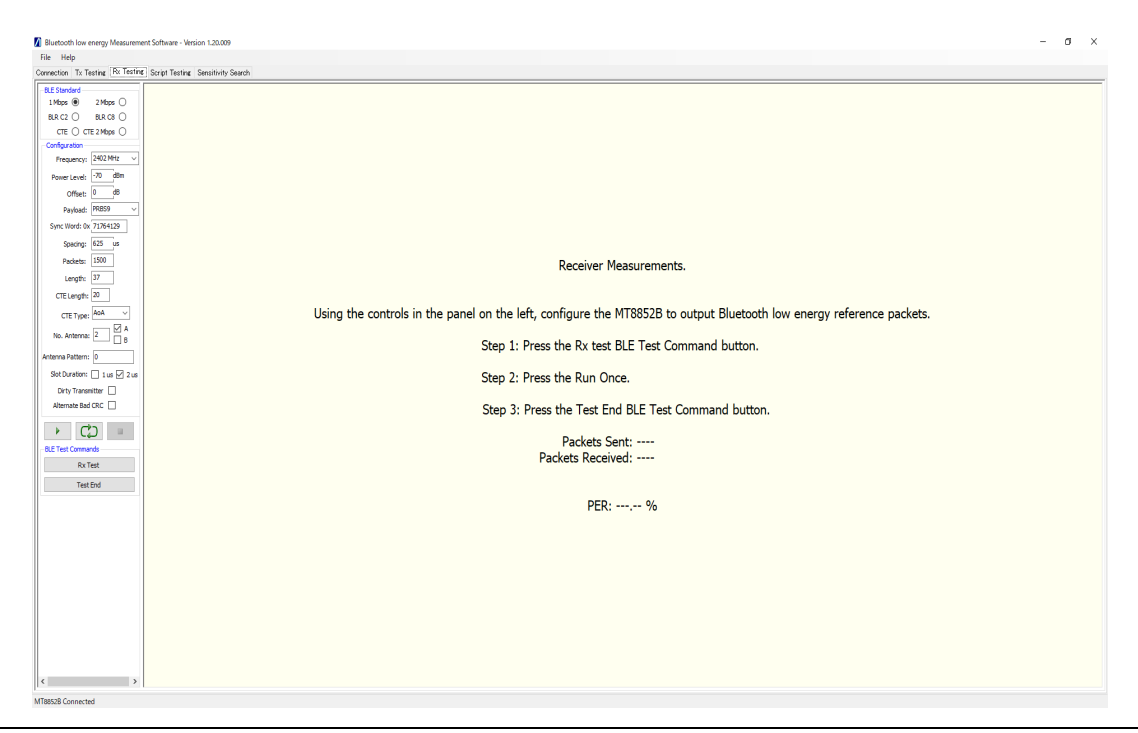

Figure 5-3. [Rx Testing] Tab for EUT with Direct Test Mode Control

- **4.** At the "Frequency" drop-down field, select the frequency at which data will be transmitted to the EUT.
- **5.** At the "Power Level" drop-down field, select the power level range at which data will be transmitted to the EUT.
- 6. Select the appropriate payload.
- 7. Select the appropriate payload length.

- **8.** Set the Sync word. The defined sync word for a reference packet is 71764129. The sync word should be set to match the requirements of the EUT.
- **9.** Set the spacing. The spacing setting defines the number of microseconds between the start of consecutive packets.
- 10. Specify the number of packets to be transmitted to the EUT.
- 11. Select the Bluetooth Low Energy Data Rate.

```
1 Mbps 
    2 Mbps 
    BLR C2 
    BLR C2 
    BLR C8 
    CTE 
    CTE 2 Mbps
```

#### Figure 5-4. Data Rate Setting

- **12.** Click [Rx Test] to configure the EUT for receipt of low energy packets from the MT8852B.
- 13. Click (run once) or () (run continuously) to transmit data.
- **14.** Click [Test End]. The PC application reads the number of correctly received packets from the EUT.
- 15. The PER is calculated automatically and displays on screen.

# Chapter 6 — Script Testing

## 6-1 Running a Low Energy Test Script

Note Test scripts cannot be run from the *Bluetooth* low energy measurement software if the EUT does not have an available Direct Test Mode connection. The "EUT Control" setting on the [Connection] tab must be set to "No Control" if an HCI or 2-Wire connection is not available.

**1.** With a GPIB connection established as detailed in chapter 3, click the [Script Testing] tab to display the tabbed page shown below. The [Script Testing] tab allows the user to configure and execute an automated test script of *Bluetooth* low energy Tx and Rx test cases.

| File Help                                                                                                    |                            |  |  |
|----------------------------------------------------------------------------------------------------|----------------------------|--|--|
| onnection Tr Testing Rx Testing Sori                                                                                                    | Testine Sensitivity Search |  |  |
| Configuration                                                                                                    |                            |  |  |
| EUT Tx Power:                                                                                                    |                            |  |  |
| Constraint of the A                                                                                                    |                            |  |  |
| E-Scripts                                                                                                    |                            |  |  |
| B-1 QUICKTEST<br>B-2 FULLTEST                                                                                                    |                            |  |  |
| III 3: SCRIPT 3                                                                                                    |                            |  |  |
| B-4 SCRIPT 4<br>B-5 SCRIPT 5                                                                                                    |                            |  |  |
| B 6 SCRIPT 6                                                                                                    |                            |  |  |
| 8-8 SCRIPT 8                                                                                                    |                            |  |  |
| 8-9: SCRIPT 9<br>6-40: SCRIPT 10                                                                                                    |                            |  |  |
| a n. contrat                                                                                                    |                            |  |  |
|                                                                                                    |                            |  |  |
|                                                                                                    |                            |  |  |
|                                                                                                    |                            |  |  |
|                                                                                                    |                            |  |  |
|                                                                                                    |                            |  |  |
| <ul> <li>Image: Image: Ima</li></ul> |                            |  |  |
| 11fre @ 21fre ()                                                                                                    |                            |  |  |
| BRGO BRGO                                                                                                    |                            |  |  |
| сте 🔿 сте 2 Ивря 🔾                                                                                                    |                            |  |  |
|                                                                                                    |                            |  |  |
| Save Report                                                                                                    |                            |  |  |
| Print Report                                                                                                    |                            |  |  |
|                                                                                                    |                            |  |  |
|                                                                                                    |                            |  |  |
|                                                                                                    |                            |  |  |
|                                                                                                    |                            |  |  |
|                                                                                                    |                            |  |  |
|                                                                                                    |                            |  |  |
|                                                                                                    |                            |  |  |
|                                                                                                    |                            |  |  |
|                                                                                                    |                            |  |  |
|                                                                                                    |                            |  |  |
|                                                                                                    |                            |  |  |
|                                                                                                    |                            |  |  |
|                                                                                                    |                            |  |  |
|                                                                                                    |                            |  |  |

Figure 6-1. [Script Testing] Tab

**2.** Set the power used for the Tx test cases in the script at "EUT Tx Power". This setting is normally left at "Automatic Ranging".

**3.** Double click the required script within the test tree to open a [Script Setup] dialog such as that below.

| Script Setup        | ×         |  |  |
|---------------------|-----------|--|--|
| Script Name : SCR   | IPT 3     |  |  |
| Path Offset Mode:   | Fixed 👻   |  |  |
| Fixed Offset:       | 0 dB      |  |  |
| Table Number:       | Table 1 👻 |  |  |
| Packet Length Mode: | Manual 👻  |  |  |
| Payload Length:     | 37 bytes  |  |  |
|                     |           |  |  |
| ОК                  | Cancel    |  |  |

Figure 6-2. [Script Setup] Dialog

- 4. Enter a name for the script, set up a path loss if required, and click [OK] to save the settings.
- **5.** Follow any of the three procedures outlined below to configure the test cases within the script.
  - Right-click the script name and select [Read Settings] to read all the selected script and test settings from the MT8852B.

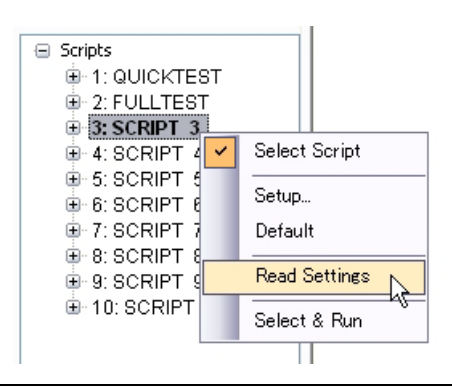

Figure 6-3. Read Settings for Script

• Right-click any of required test cases within the script and select [Read Settings] to read all the settings for that test from the MT8852B. Repeat this process as required for each of the test cases in the script.

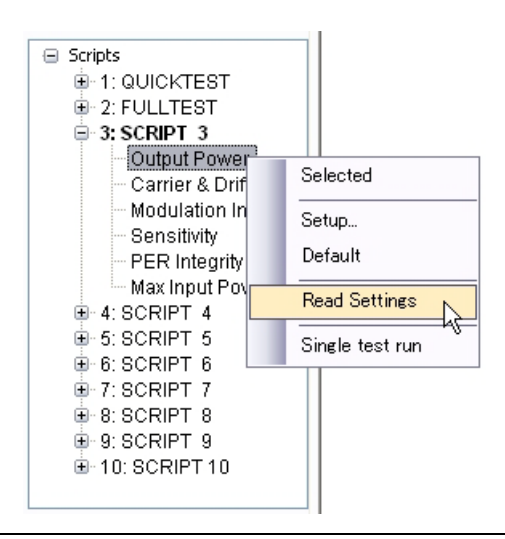

Figure 6-4. Read Settings for Test Case

• Double click any of the required test cases within the script. Set the test conditions and limits in the dialog that displays and click [OK] when complete. Repeat this process as required for each of the tests in the script.

| Conditions Limits  |      |     |
|--------------------|------|-----|
| Number of Packets: | 10   |     |
| 🛃 Low              | 2402 | MHz |
| 🗹 Medium           | 2440 | MHz |
| 🗹 High             | 2480 | MHz |
|                    |      |     |

Figure 6-5. Output Power Test Conditions and Limits

**6.** Right-click each of the test cases to be run and click [Selected] from the pop-up menu. The test cases display in bold to indicate selection for execution when the script is run.

**Note** Only test cases displaying in bold are executed when the script is run.

- 7. Right-click the script to be executed and select [Select Script] from the pop-up menu. The script name displays in bold to indicate that it is selected for execution.
- 8. Click (run once) to execute the test script.
- **9.** When the script is complete, a test report such as that shown below displays in the frame to the right. The report can be saved and printed as required using the buttons on the [Script Testing] tab.

| Help                                 | Script Testing Sanatively Search                                                                                                    |                |                      |                 |                           |                |
|--------------------------------------|----------------------------------------------------------------------------------------------------|----------------|----------------------|-----------------|---------------------------|----------------|
| onfiguration                         |                                                                                                    |                |                      |                 |                           |                |
| UT Tx Power:                         |                                                                                                    |                | Anritsu              |                 |                           |                |
| utomatic Ranging 🔹                   |                                                                                                    |                | Plusteeth low energy | Test Depart     |                           |                |
|                                      |                                                                                                    |                | Bluetooth low energy | Test Report     |                           |                |
| Scripts                              | Test Set Serial Number: 6K00007193                                                                                                    |                |                      |                 |                           | Date: 09/01/2/ |
| I: QUICKTEST                         | Test Est Einstein 4 20 000                                                                                                    |                |                      |                 |                           | Terrar 11/21   |
| - 3 SCRIPT 3                         | Test Set Filliware, 4.20.000                                                                                                    |                |                      |                 |                           | Tane. 11.51    |
| - Output Power                       |                                                                                                    |                |                      |                 |                           |                |
| - Carrier & Drif                     | Overall Result: PASSED                                                                                                    |                |                      |                 |                           |                |
| <ul> <li>Modulation Index</li> </ul> |                                                                                                    |                |                      |                 |                           |                |
| Sensitivity                          |                                                                                                    |                |                      |                 |                           |                |
| - PER integrity                      | Packet Length: 37                                                                                                    |                |                      |                 |                           |                |
| - Maximpul Power                     |                                                                                                    |                |                      |                 |                           |                |
| B-5: SCRIPT 5                        |                                                                                                    |                |                      |                 |                           |                |
| 6: SCRIPT 6                          | TRM-LE/CA/BV-01-C (Output Power)                                                                                                    |                |                      |                 |                           |                |
| 7: SCRIPT 7                          |                                                                                                    | Low            | Medium               | High            | Limits                    |                |
| B-8: SCRIPT 8                        | Average Power                                                                                                    | -1.12 dBm      | -0.79 dBm            | -0.84 dBm       |                           |                |
| 6-5. SCRIPT 5                        | Max Power                                                                                                    | -1.12 dBm      | -0.79 dBm            | -0.84 dBm       | < 10 dBm                  |                |
|                                      | Min Power                                                                                                    | -1.13 dBm      | -0.84 dBm            | -0.89 dBm       | > -20 dBm                 |                |
|                                      | Peak to Average                                                                                                    | 0.10 dB        | 0.11 dB              | 0.11 dB         | < 3 dB                    |                |
|                                      | Total Packets Failed                                                                                                    | 0              | 0                    | 0               |                           |                |
|                                      | Total Packets Tested                                                                                                    | 10             | 10                   | 10              |                           |                |
|                                      | Result                                                                                                    | Passed         | Passed               | Passed          |                           |                |
|                                      | TRM-LE/CA/BV-06-C (Carrier Frequency Offset                                                                                                    | and Drift)     | Motion               | Ulah            | T insite                  |                |
|                                      | Average Frequency Officet                                                                                                    | -0.1.68+       | -0.1 kHz             | .0.2 kH+        | Linetty                   |                |
|                                      | Max +ve Frequency Offset                                                                                                    | 1.8 kHz        | 1.5 kHz              | 0.91/Hz         | < 150 kHz                 |                |
|                                      | Max-we Frequency Officet                                                                                                    | -2.5 MH+       | -2.0 kH+             | -19kH+          | < 150 kHz                 |                |
|                                      | Drift Rate / 50 us                                                                                                    | 2.41 kHz/50 us | -2.73 kHz/50 us      | -2.76 kHz/50 us | < 20 kHz / 50 us          |                |
|                                      | Max Drift                                                                                                    | 4 kHz          | 4 kHz                | 5 kHz           | < 50 kHz                  |                |
|                                      | Average Drift                                                                                                    | 4 kHz          | 2 kHz                | 4 kHz           |                           |                |
|                                      | Total Packets Failed                                                                                                    | 0              | 0                    | 0               |                           |                |
|                                      | Total Packets Tested                                                                                                    | 10             | 10                   | 10              |                           |                |
|                                      | Overall Result                                                                                                    | Passed         | Passed               | Passed          |                           |                |
|                                      |                                                                                                    |                |                      |                 |                           |                |
|                                      | TRM-I E/CA/BV-05-C (Modulation Characteristi                                                                                                    | ies)           |                      |                 |                           |                |
|                                      | They are constructed in the construction of the second second sec | Low            | Medium               | High            | Limits                    |                |
|                                      | Flavg                                                                                                    | 251.4 kHz      | 251.4 kHz            | 251.4 kHz       | 225 kHz ≤ F1avg ≤ 275 kHz |                |
|                                      | 'Finat'                                                                                                    | 252.8 kHz      | 252.9 kHz            | 253.1 kHz       |                           |                |
|                                      | F1 Packets Failed                                                                                                    | 0              | 0                    | 0               |                           |                |
|                                      | 'F2avg'                                                                                                    | 220.3 kHz      | 220.1 kHz            | 219.9 kHz       |                           |                |
| Save Report                          | 'F2mas'                                                                                                    | 217.7 kHz      | 216.9 kHz            | 217.0 kHz       | ≥ 185 kHz                 |                |
|                                      | 'F2max' Pass Rate                                                                                                    | 100.00 %       | 100.00 %             | 100.00 %        |                           |                |
| Print Report                         | FL/F2 Ratio                                                                                                    | 0.87           | 0.87                 | 0.87            | 205                       |                |

Figure 6-6. Test Report

# Chapter 7 — Running a Sensitivity Search

# 7-1 Running a Sensitivity Search

The [Sensitivity] tab allows the user to configure and run sensitivity sweeps on any of the 40 channels.

**Note** A sensitivity search cannot be performed if the "EUT Control" setting on the [Connection] tab is set to "No Control".

1. Click the [Sensitivity Search] tab.

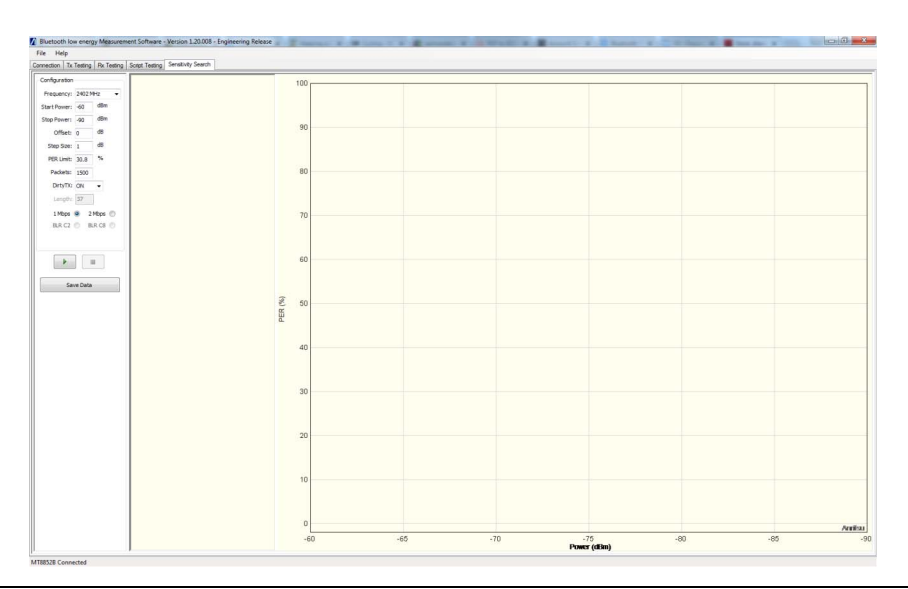

Figure 7-1. [Sensitivity Search] Tab

- **2.** At the "Frequency" drop-down field, select the frequency at which data will be transmitted to the EUT.
- **3.** Enter the "Start" and "Stop" RF level values within which the sensitivity sweep will be performed.
- **4.** If required, enter an "Offset" in dB. Specifying an offset allows the user to compensate for path loss from the MT8852B RF port and EUT test port.
- **5.** Enter a "Step Size" in dB. The step size determines the number of measurements that will be made within the specified power range.
- **6.** At "PER Limit", specify the maximum permissible error rate percentage. The test is stopped when the specified limit is reached.

- **7.** At "Packets", specify the number of packets to be analyzed at each iteration of the sensitivity sweep.
- 8. At "Dirty TX", set use of the dirty transmitter to "ON" or "OFF" as required.
- 9. Select the Bluetooth Low Energy Data Rate.

```
1 Mbps 
2 Mbps 
4
BLR C2 BLR C8
```

#### Figure 7-2. Data Rate Setting

**10.** Click (run once) to start the sensitivity sweep. The PER recorded at each power step is displayed numerically and graphically as shown below.

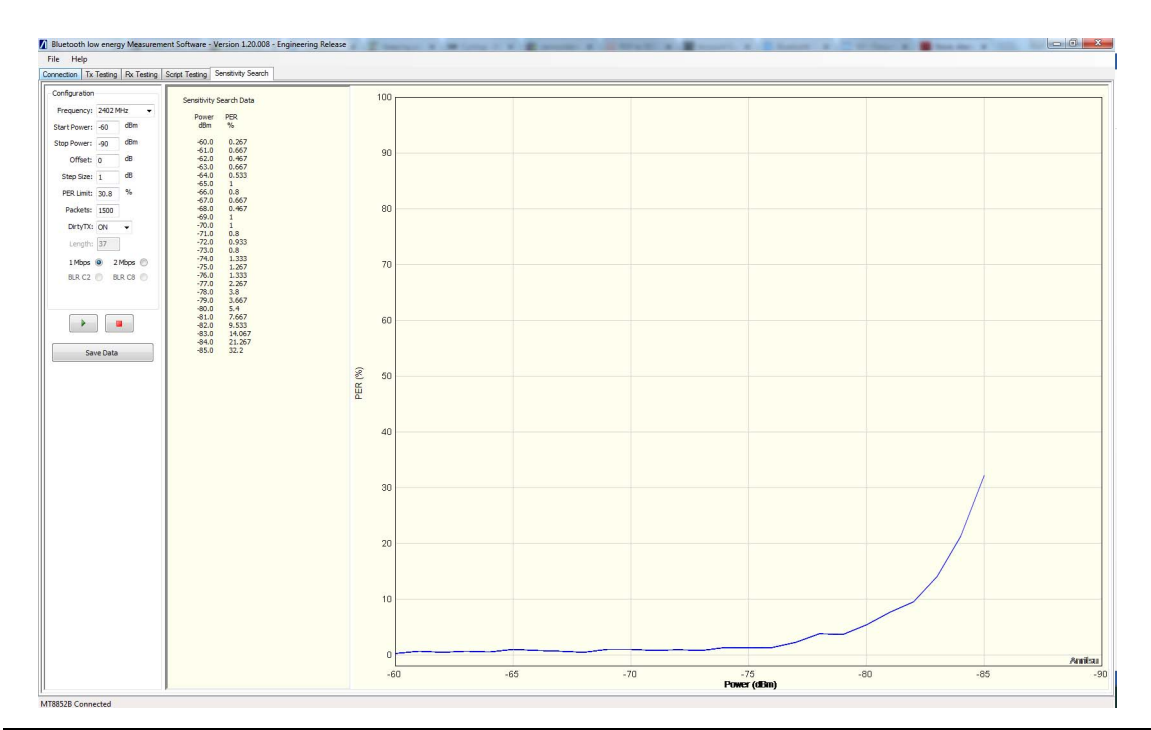

Figure 7-3. Sensitivity Sweep

# Chapter 8 — MT8852B Internal Log capture

For support purposes the MT8852B internal logs can be captured and saved to a file. Once a GPIB connection has been established to the MT8852B, the Log Capture button is enabled in the File menu.

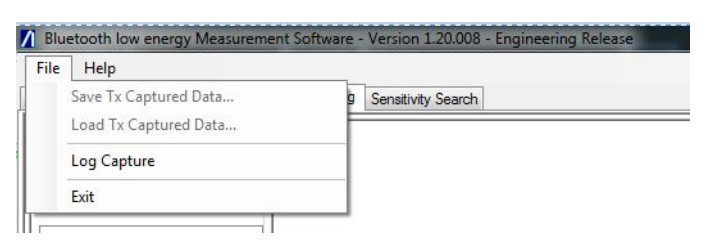

#### Figure 8-1. Log Capture

The logs can be captured and saved.

| le Help                                                                                                    |                                                           |                                 |                      |              |      |
|----------------------------------------------------------------------------------------------------|-----------------------------------------------------------|---------------------------------|----------------------|--------------|------|
| nection Tx Testing Rx Testing Script Testing Sensitivity S                                                                                                    | Search                                                    |                                 |                      |              |      |
| 4T88528 GP28 Control                                                                                                    |                                                           |                                 |                      |              |      |
| GP18 Address: 27                                                                                                    |                                                           |                                 |                      |              |      |
| Connect                                                                                                    |                                                           |                                 |                      |              |      |
| Model: MT88528<br>Serial: 6K0826002<br>Version: 5.00.008                                                                                                    | Ē                                                         |                                 |                      |              |      |
| BLE Option Installed                                                                                                    | Internal and EUT Log Capture                              |                                 |                      |              | - 26 |
| BLE Z.E Option Installed                                                                                                    | Get Internal Log Save Internal Log                        |                                 | Get EUT Log          | Save EUT Log |      |
| Bult Control                                                                                                    | HCI_ANR_READ_REG                                          | - Data Sent: 01 1               | ID 20 01 00          |              |      |
| No Control                                                                                                    | TiMEmS 1353<br>Data Sent: 01 01 FC 05 00 03 40 01 01      | TIMEmS28925<br>Event received   | 04 0E 04 01 1D 20 00 |              |      |
| BLE 2-Wire Interface                                                                                                    | TIMEmS 1355<br>Event received: 04 0E 08 01 01 EC 00 0     | OK : Command<br>TIMEw\$30240    | 201F                 |              |      |
| US8 HCI                                                                                                    | 0 03 40 01 01 18 00                                       | Data Sent: 01 1                 | 1F 20 00             |              |      |
| R5232.HC1                                                                                                    | TIMEnS 1364                                               | Event received                  | 04 0E 06 01 1F 20 00 | D            |      |
| USB Adaptor RS232                                                                                                    | Data Sent: 01 02 FC 07 00 03 40 01 01<br>08 00            | IS 05<br>ICC Yor ULP Te         | at End Status 00     |              |      |
| 0 US8 Adaptor 2-Wire                                                                                                    | TIMEnS 1366<br>Event received: 04 0E 04 01 02 EC 00       | OK Command<br>TIMEmS30300       | 201D                 |              |      |
| R5232/2-Wire Baud Rate:                                                                                                    | HCI_ANR_SET_TX_PWR                                        | Data Sent: 01 1                 | ID 20 01 13          |              |      |
| 115200 -                                                                                                    | Data Sert 01 24 FC 0A 00 D8 00 D8 00                      | Event received                  | 04 DE 04 01 1D 20 00 |              |      |
| USB Adaptor Ports                                                                                                    | A6 00 00 00 00<br>TIMEmS 1371                             | OK Command<br>TIMEmS31646       | 201F                 |              |      |
| A                                                                                                    | Event received: 04 0E 04 01 24 FC 00                      | Data Sent. 01 1                 | F 20 00              |              |      |
| R5232 Handshaking:                                                                                                    | TiMEnS 1373                                               | Event received                  | 04 0E 06 01 1F 20 00 | D            |      |
| RTSCTS •                                                                                                    | Data Serk: 01 20 0C 01 00<br>TIMEmS 1374                  | CC Yor ULP Te                   | at End Status 00     |              |      |
| and the second second se | Event received: 04 0E 04 01 20 0C 00<br>HCI TTP SET VALUE | OK Command<br>TIMEnS31706       | 2010                 |              |      |
| UT Control Format                                                                                                    | TiMEmS 1376                                               | Data Sent: 01 1<br>TMMS- 511728 | ID 20.01 27          |              |      |
| Bueldon a Legacy Lone of                                                                                                    | TIMERS 1377                                               | Event received                  | 04 0E 04 01 1D 20 00 | 1            |      |
| Development a report contractor                                                                                                    | HCLANR_SET_TX_PWR                                         | TIMEnS 295                      | 2018                 |              |      |
| Send GP18 Command                                                                                                    | TiMEnS 6461<br>Data Sert. 01 24 EC 04 00 D8 00 D8 00      | Data Sent: 011<br>TIMEmS 305    | .F 20.00             |              |      |
|                                                                                                    | A6 00 00 00 00                                            | Event received                  | 04 0E 06 01 1F 20 00 | D            |      |
| Send                                                                                                    | Event received: 04 0E 04 01 24 FC 00                      | CC Yor ULP Te                   | at End Status 00     |              |      |
|                                                                                                    |                                                           |                                 |                      | [            | _    |
|                                                                                                    | Cerrico Cerritoria Inc.                                   |                                 | Clear Loo            | Celecititica |      |

Figure 8-2. Log Capture Window

# Appendix A — GPIB PC Card Set-up

The following GPIB driver configuration setup is recommended for reliable GPIB communication with the MT8852B. The setup is expressed in the terms used by the National Instruments GPIB hardware.

# A-1 GPIB Card Settings

The recommended GPIB board settings are as follows:

| Terminate read on EOS           | NO                    |
|---------------------------------|-----------------------|
| Set EOI with EOS on write       | YES                   |
| Type of compare on EOS          | 8 bit                 |
| Send EOI at end of write        | YES                   |
| EOS byte                        | 10 (0x0A hexadecimal) |
| System controller               | YES                   |
| Assert REN when SC              | YES                   |
| Enable Auto serial polling      | NO                    |
| NI card. Cable length for HS488 | OFF                   |

Table A-1. Recommended GPIB Settings

# A-2 GPIB Device Template

The MT8852B GPIB Default Primary Address is 27. Device templates for the primary address of each device can usually be set up separately. The settings for the device template for the MT8852B are detailed in the table below.

Table A-2. GPIB Device Configuration

| Terminate Read on EOS     | NO                    |
|---------------------------|-----------------------|
| Set EOI with EOS on Write | YES                   |
| Type of Compare on EOS    | 8-bit                 |
| EOS Byte                  | 10 (0x0A hexadecimal) |
| Send EOI at end of write  | YES                   |
| Readdressing              | YES                   |
| Secondary address         | NONE                  |